## ACCESO AL PORTAL ACADÉMICO SAP

PARA ACCEDER A SU CUENTA, DEBE MODIFICAR LA CLAVE TEMPORAL ASIGNADA https://www.youtube.com/watch?v=A7n1\_akA\_Y0

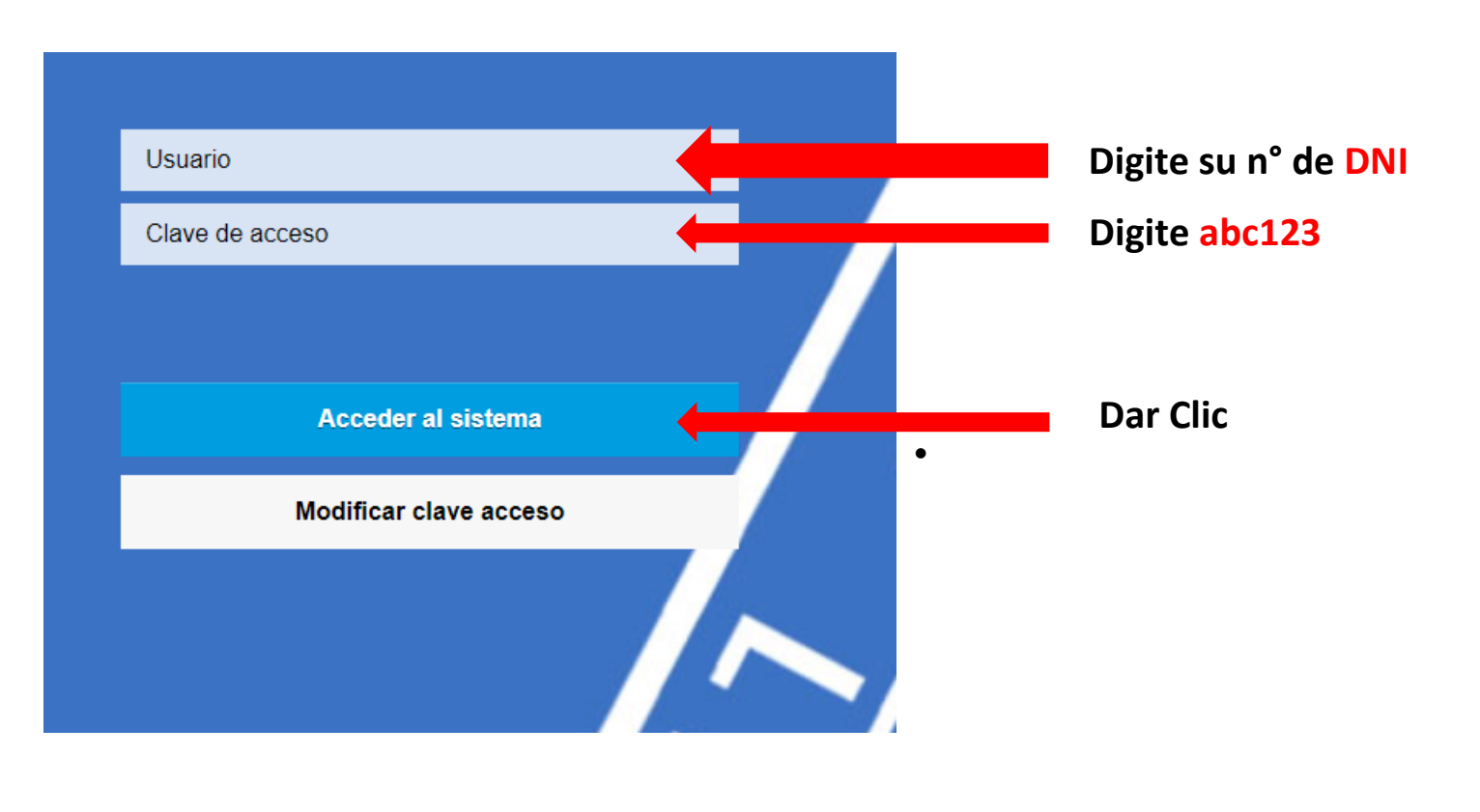

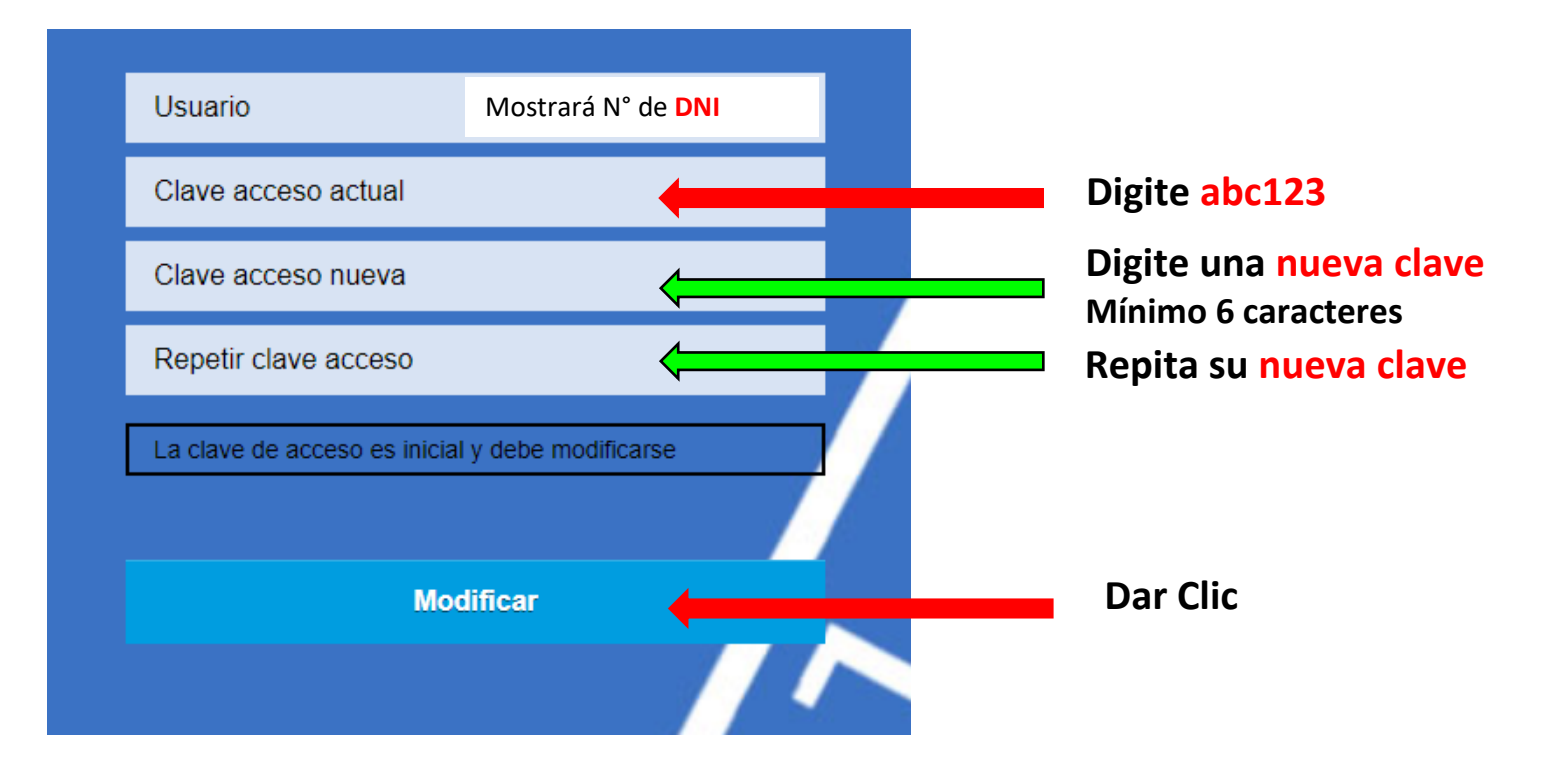

## ACCESO AL PORTAL ACADÉMICO SAP

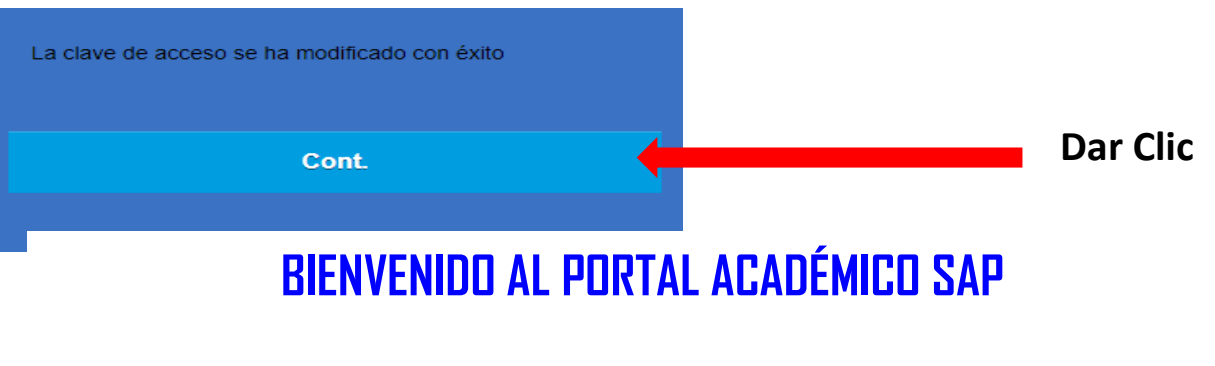

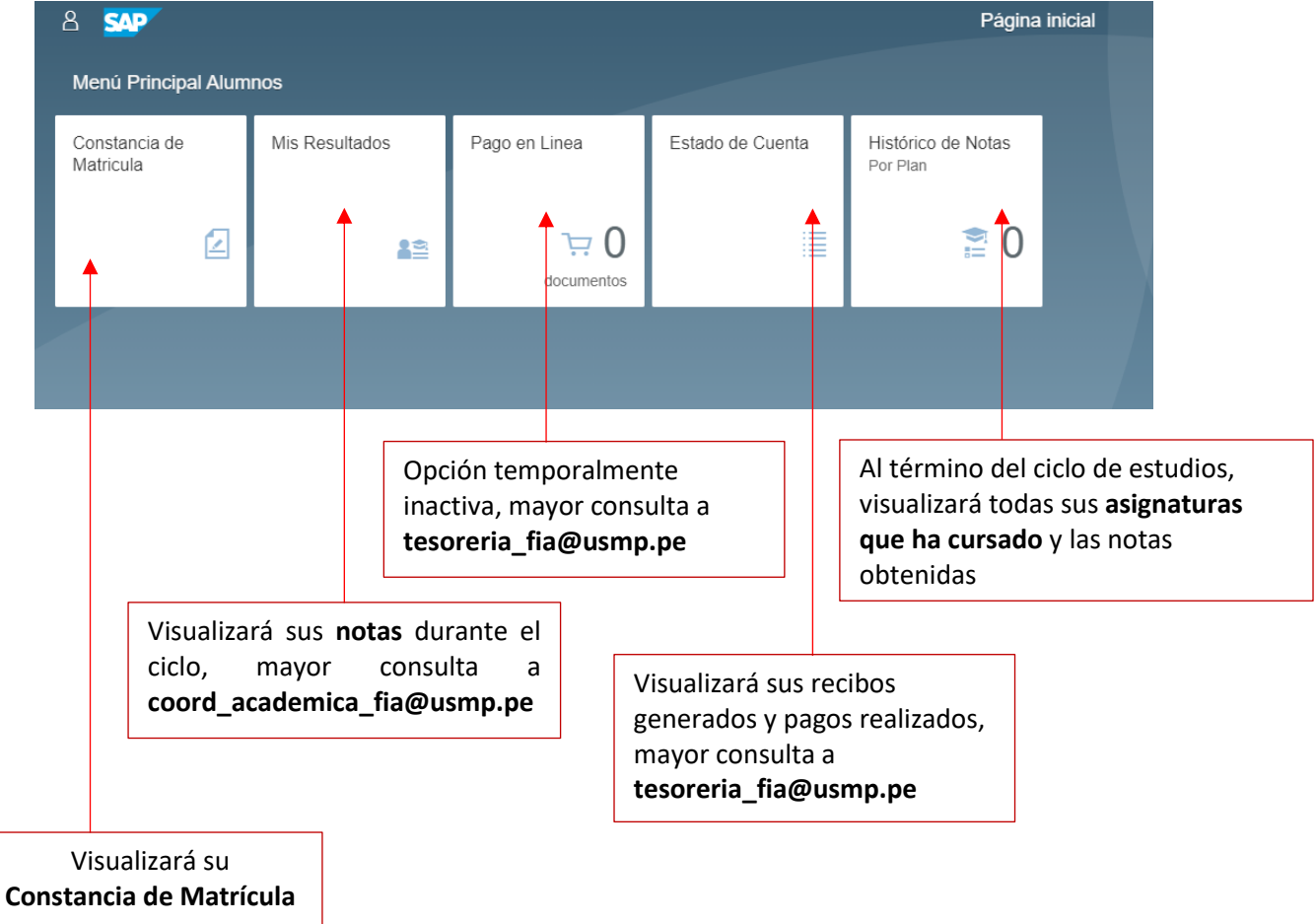

## ACCESO AL PORTAL ACADÉMICO SAP

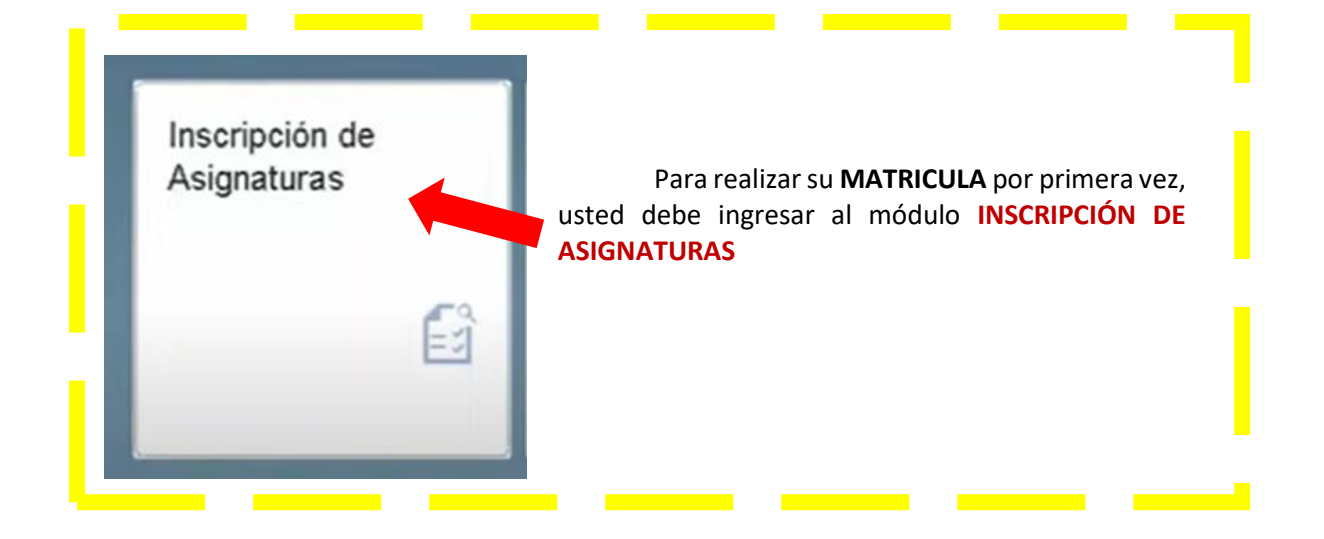